# 연구윤리 확보를 위한 논문검사 서비스 안내 (카피킬러캠퍼스)

2014. 2. 11 대학원 교학팀

## 1. 도입배경

가. 표절에 대한 사회적 이슈 증가 및 표절로 인한 학위 취소 발생

- 나. 학내/외에서 본교 학위논문의 질과 관련된 문제제기와 우려 증가
- 다. 사전에 표절을 예방할 수 있는 장치 필요
- 라. 연구윤리 확보를 위한 기반 필요
- 마. 학내 자기주도 학문 환경으로 개선 필요

#### 2. 도입목적(취지)

가. 학위논문 표절을 검사하고자 하는 것이 아니라 표절을 사전에 방지하고자 함

- 나. 연구 부정행위는 연구자 본인이 가장 큰 피해자이므로 본 서비스를 이용하여 <u>본인 스스로가</u> <u>논문을 사전 검토</u> 할 수 있도록 함
- 다. 타인의 연구를 인용함에 있어 정확한 출처와 인용표시를 하였는지 확인할 수 있도록 함

## 3. 서비스 개요

- 가. 서비스명 : 카피킬러캠퍼스 표절검사서비스
- 나. 제조사 및 판매사 : (주)무하유
- 다. 제품개요

## 라. 주요기능

- 1) 교내 사이트 개설(회원가입 및 사용자 인증 필요)
- 2) 3000만건의 파일 및 35억이상의 웹페이지 컨텐츠 대상 표절 검사
- 3) 1:1 검사 및 1:N 검사 가능
- 4) 표절검사확인서 제공
- D. 주요도입대학 : 서강대, 전북대, 동국대, 인하대 대학원, 중앙대 대학원, 숙명여대 교수학습개발 센터, 이화여대 교수학습개발센터 등
- **4. 사용기간**: 2013년 11월 28일 ~ 2015년 1월 31일
  (사용기간 종료 전 사용현황 및 효과 등 검토 후 지속여부 결정 예정-추후안내)

## 5. 사용대상

- 가. 대학원 학위논문 대상은 결과 '**다운로드'** 중 <u>'상세보기'</u> 출력, 심사위원에게 제출하여 심사 시 참고
- 나. 대학원 학위논문 완본제출 시 지도교수가 확인한 '종합결과확인서' 제출
- ※ 자세한 사항은 p6~7 참조

## 5. 사용방법(매뉴얼)

가. 카피킬러캠퍼스 접속

1) 대학원홈페이지(http://grad.ssu.ac.kr) 왼쪽메뉴 하단 Copy Killer 🖾 클릭

2) URL 접속 :<u>https://ssugrad.copykiller.co.kr/</u>

나. 회원가입 - 약관동의

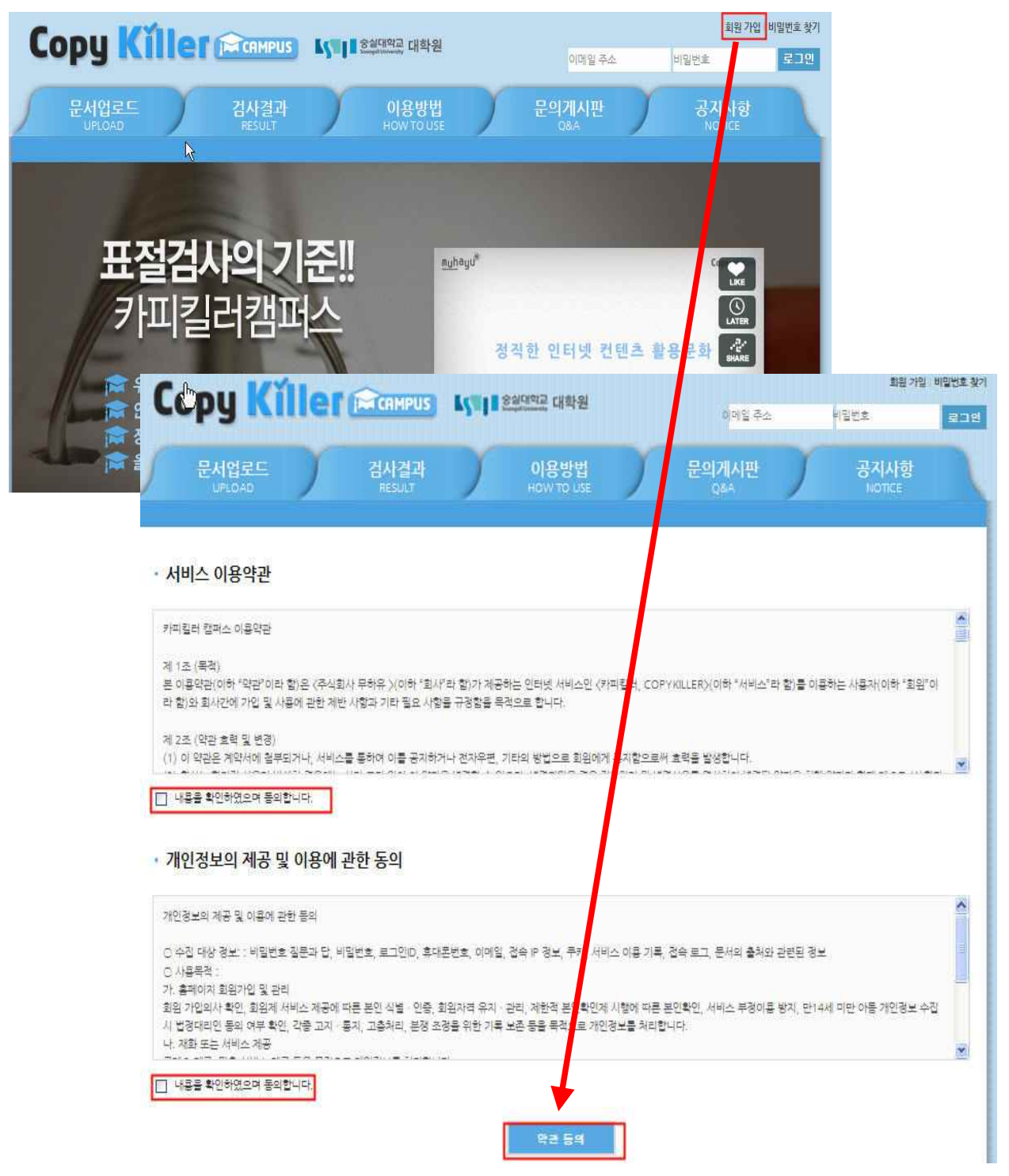

## 다. 가입정보입력 - 인증(핸드폰 및 이메일 인증 필수)

- ✔ 메일은 반드시 학교메일(@ssu.ac.kr)을 사용
- ✔ 학교메일이 없는 경우 u-saint포털 로그인 후 홈에서 계정 신청

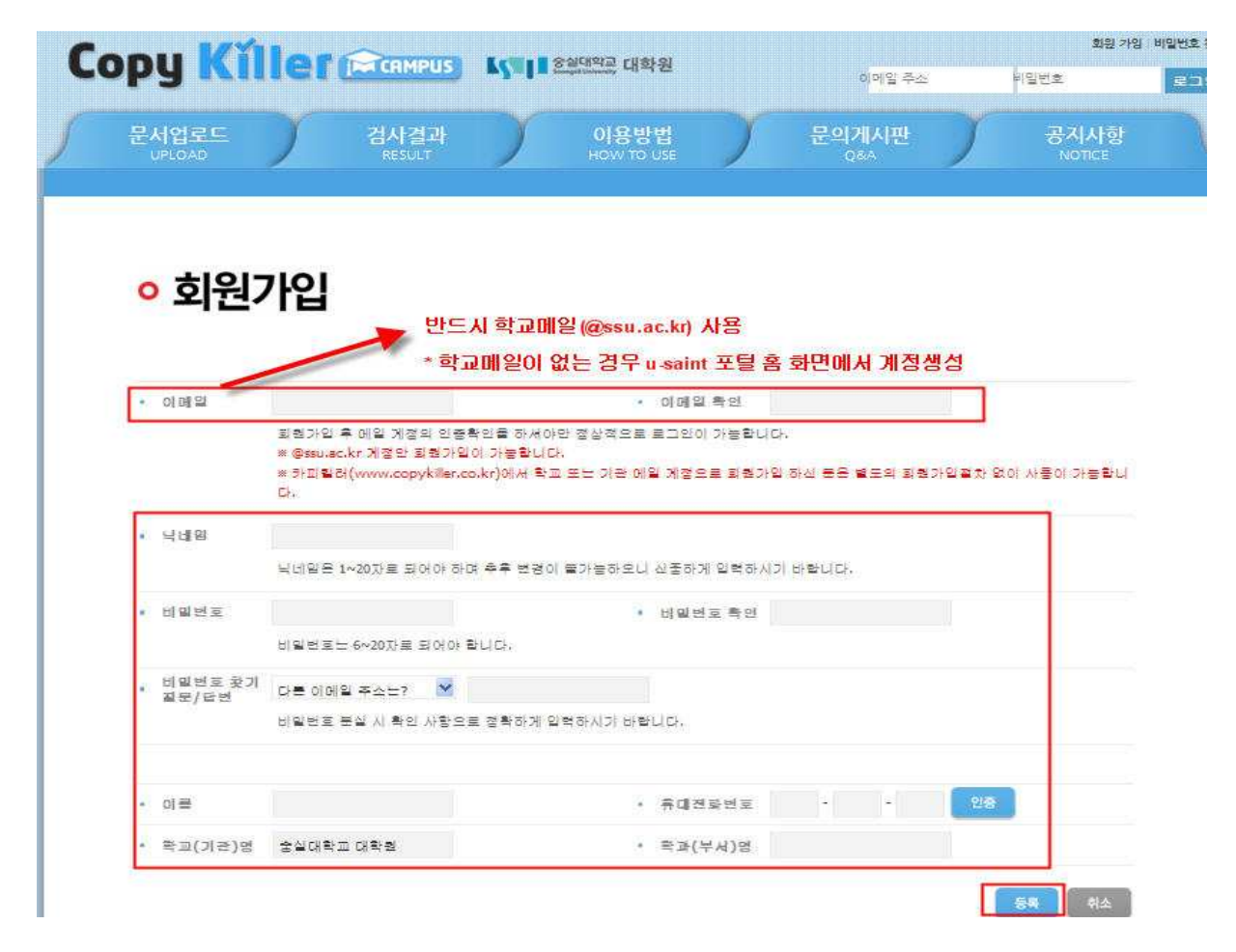

## \*\*\*\* 학교메일 신청화면

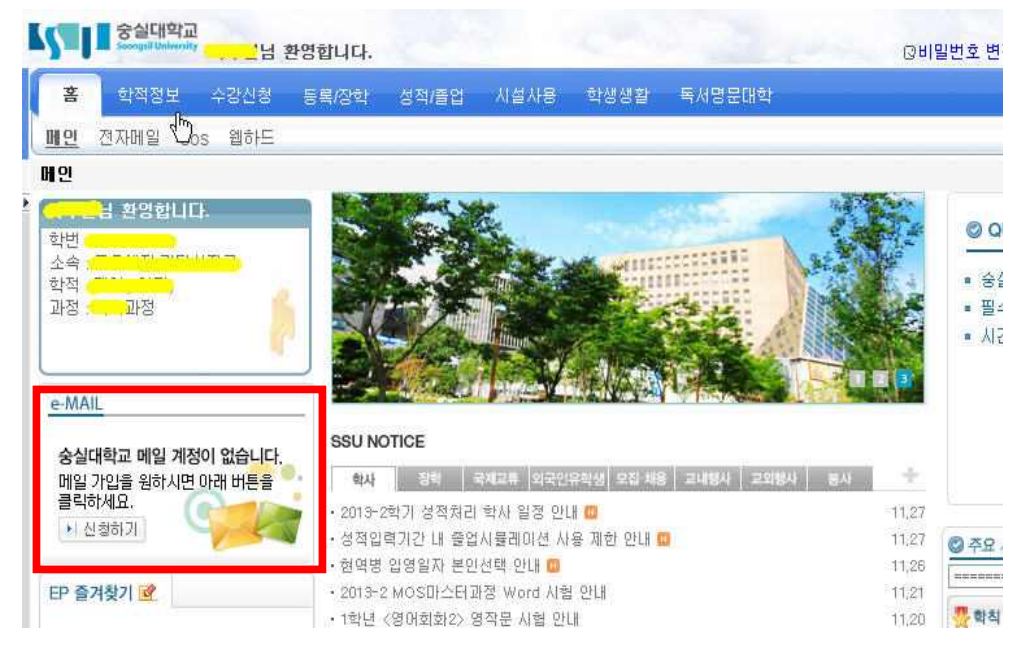

라. 로그인 후 '문서업로드'에서 문서업로드 및 검사 실시

※ 검사서비스 이용과 동시에 카피킬러DB에 탑재되어 타인의 비교대상 문서로 사용됨

- ✔ 검사명, 구분명 : 본인이 구분 가능한 이름으로 입력
- ✔ 비교범위, 검사설정 확인(본인의 필요에 따라 변경 가능, 설정에 따라 검사결과 달라질 수 있음)
   ※ 완본과 함께 대학원 교학팀으로 제출(p6 참조)하는 '종합결과확인서'의 설정은
  - 비교범위 : 현재첨부문서, 도메인DB, 카피킬러DB를 '선택'

• 검사설정 : 인용문장, 출처표시문장 '포함', '6'어절 이상으로 '선택'

✓ 파일첨부(여러 개의 파일 한번에 업로드 가능-hwp, doc, docx, ppt, pptx, xls, xlsx, pdf)
 ※ 업로드 파일 제한 범위 : 개당 최대 20MB/한번에 업로드 최대 200MB, 300개

| Copy Killer Campus Ly L Sarra Har                                                                            | 내 정보관<br>essu.ac.kr 님 반갑습니다. 로그어웃 |
|----------------------------------------------------------------------------------------------------|-----------------------------------|
| 문서업로드 검사결과 이용방법 문의게시판<br>UPLOAD RESULT HOW TO USE Q&A                                                        | 공지사항<br>Notice                    |
|                                                                                                    |                                   |
|                                                                                                    |                                   |
| ○ 문서업로드                                                                                                    |                                   |
|                                                                                                    |                                   |
| • 표절검사를 할 문서를 업로드 하세요.                                                                                       |                                   |
| <ul> <li>검상명</li> </ul>                                                                                      |                                   |
| = 구분명·                                                                                                    |                                   |
| = 비교법권 🕑 현재 정부 문서 🔄 내가 올란 문서 💽 도메인 DB. 💽 카피일려 DB                                                             |                                   |
| ● 평사설정 22 의용분장 ● 포함 ○ 제외 출처표시분장 ● 포함 ○ 제외                                                                    |                                   |
| 5 후 여왕이상이 연속하여 일치하는 경부 표확 의실 영역으로 처리<br>= 파일왕부                                                               |                                   |
|                                                                                                    |                                   |
|                                                                                                    |                                   |
|                                                                                                    |                                   |
|                                                                                                    |                                   |
| 파일철부 파일산제                                                                                                    |                                   |
| 문사 양보 위험 : 26/16/16/200.00/16<br>파일 위험 국가 : 20:00/16 (위를 확잡자 : = hw/p = docxi=.pgt.=.pgt.=.xgx.=.xgx(=.pgt.) |                                   |
| 표절?                                                                                                    | 회사 취소                             |

\*\*\*\* 다음과 같이 표절검사가 불가한 파일인 경우 '검사불가'라고 표시됩니다.

- 텍스트 읽기가 불가한 스캔본 이미지(이미지로 된 pdf파일 포함)
- 읽기전용 파일, 구버전 작업 문서, 문서 암호화 파일, 손상된 파일, 문서 저장 방식 변경 파일
- 내용이 없는 빈 문서

| And the second second sec | <u> </u>                                                                                                    | 이용방법                                                                | 문의게시                        | <u>ц</u>                                                                        | 3                                      |
|----------------------------------------------------------------------------------------------------|----------------------------------------------------------------------------------------------------|---------------------------------------------------------------------|-----------------------------|---------------------------------------------------------------------------------|----------------------------------------|
| UPLOAD                                                                                                    | RESULT                                                                                                    | HOW TO USE                                                          | 08A                         |                                                                                 |                                        |
|                                                                                                    |                                                                                                    |                                                                     |                             |                                                                                 |                                        |
|                                                                                                    |                                                                                                    |                                                                     |                             |                                                                                 |                                        |
| 🔨 मध                                                                                                    |                                                                                                    |                                                                     |                             |                                                                                 |                                        |
| · 업로드한 문서들에 대해 2                                                                                                    | 각각의 표절결과를 확인 할 수 <u>있</u>                                                                                                    | 있습니다.                                                               |                             |                                                                                 |                                        |
| 10 \$                                                                                                    |                                                                                                    | 22292-2233                                                          |                             |                                                                                 |                                        |
| 번호 등록열                                                                                                    | 검사명                                                                                                    | 구분명                                                                 | 최고표절를                       | 처리현황                                                                            | 처리상                                    |
| 1 2013/11/28                                                                                                    | 학위논문 검사_1                                                                                                    | 학위논문 검사_1_KH                                                        | 11%                         | 171                                                                             | 검사완료                                   |
|                                                                                                    |                                                                                                    | nc <b>1</b> >>                                                      |                             |                                                                                 |                                        |
| 새로고침                                                                                                    |                                                                                                    |                                                                     | 문서등록                        | 삭제                                                                              |                                        |
| 명을 선택하여 검                                                                                                    | !사격과 확인                                                                                                    |                                                                     |                             |                                                                                 |                                        |
|                                                                                                    |                                                                                                    |                                                                     |                             |                                                                                 |                                        |
| Will                                                                                                    |                                                                                                    |                                                                     |                             |                                                                                 |                                        |
| py <mark>K</mark> íllei                                                                                                    |                                                                                                    | ■ 중실대역교 대학원                                                         |                             | (#                                                                              | @ssu.ac.kr '                           |
| Py Killer                                                                                                    |                                                                                                    | ● 중실대역교, 대학원<br>○이요.바바                                              | 무이게시피                       |                                                                                 | @ssu.ac.kr \                           |
| py Killer<br>문서업로드                                                                                                    | CAMPUS 45 [<br>검사결과<br>PEST IIT                                                                                                    | ● 중실대역교, 대학원<br>이용방법<br>HOW TO USE                                  | 문의게시핀                       | 1<br>1<br>1                                                                     | @ssu.ac.kr<br>공                        |
| py Killer<br>문서업로드<br>UPLOAD                                                                                                    | CAMPUS LS<br>검사결과<br>RESULT                                                                                                    | ● 중절대역교, 대학원<br>이용방법<br>HOW TO USE                                  | 문의게시면<br>Q&A                | <u> </u>                                                                        | @ssu.ac.kr<br>공                        |
| py Killer<br>문서업로드<br>UPLOAD                                                                                                    | CAMPUS 소도<br>검사결과<br>RESULT                                                                                                    | ■ 중절대역교, 대학원<br>이용방법<br>HOW TO USE                                  | 문의게시면<br>Q&A                | <u>.</u>                                                                        | @ssu.ac.kr<br>공기                       |
| py Killer<br>문서업로드<br>UPLOAD                                                                                                    | 김사결과<br>RESULT                                                                                                    | ■ 중절대역교 대학원<br>이용방법<br>HOW TO USE                                   | 문의게시면<br>Q&A                | <u>.</u>                                                                        | @ssu.ac.kr<br>공고<br>N                  |
| py Killer<br>문서업로드<br>UPLOAD                                                                                                    | 검사결과<br>RESULT                                                                                                    | ● 중실대역교 대학원<br>이용방법<br>HOW TO USE                                   | 문의게시면<br>Q&A                | 1                                                                               | @ssu.ac.kr '<br>공공                     |
| py Killer<br>문서업로드<br>UPLOAD                                                                                                    | 검사결과<br>RESULT                                                                                                    | ● 중절대역교, 대학원<br>이용방법<br>HOW TO USE                                  | 문의게시판<br><sub>Q&amp;A</sub> | • )<br>• )                                                                      | @ssu.ac.kr '<br>공기                     |
| py Killer<br><sup>문서입로드</sup>                                                                                                    | 감사결과 조망지 전사결과 전사결과 전사결과 전사결과                                                                                                    | 한철대역교, 대학원<br>이용방법<br>HOW TO USE                                    | 문의게시판<br>Q&A                | •                                                                               | @ssu.ac.kr '<br>공공                     |
| py Killer<br>문서업로드<br>UPLOAD<br>표절                                                                                                    | (교사건과<br>전사건과<br>RESULT<br>검사결과                                                                                                    | ● 중절대역교 대학원<br>이용방법<br>HOW TO USE                                   | 문의계시판<br><sub>Q&amp;A</sub> | <u></u>                                                                         | @ssu.ac.kr<br>공공<br>N                  |
|                                                                                                    | (전사결과<br>문동SULT<br>(건사결과<br>문동SULT<br>(건사결과)                                                                                                    | 한철대역교 대학원<br>이용방법<br>HOW TO USE                                     | 문의게시면<br>Q&A                | ÷,                                                                              | @ssu.ac.kr<br>공                        |
| Py Killer         문서업로드         UPLOAD         ① 표절         • 업로드한문서들에 대해?                                                                                                    | 검사결과<br>RESULT         검사결과<br>RESULT         검사결과<br>RESULT                                                                                                    | 한정철대역적과 대학원<br>이용방법<br>HOW TO USE                                   | 문의게시판<br>Q&A                | ± )                                                                             | @ssu.ac.kr<br>공                        |
| Py Killer         문서입로드         UPLOAD         · 업로드한문서들에 대해 2         검사명         그보며                                                                                                    | 검사결과<br>RESULT         검사결과<br>RESULT         검사 RESULT         관리<br>RESULT         관리<br>RESULT         감사<br>RESULT         감사<br>RESULT                                                                                                 | ■ 중절대역교 대학원<br>이용방법<br>HOW TO USE                                   | 문의계시면<br>Q&A                | ± )                                                                             | @ssu.ac.kr<br>궁                        |
| Py Killer         문서입로드<br>(PELOAD         오. 프로르         · 업로드한문서들에 대해?         검사명         구분명         비교 변위                                                                                                    | 검사결과<br>RESULT         검사결과<br>RESULT         검사<br>감사<br>RESULT         검사<br>감사<br>RESULT         검사<br>감사<br>RESULT         검사<br>감사<br>RESULT         검사<br>감사<br>RESULT         검사<br>감사<br>RESULT         검사<br>감사<br>RESULT         검사<br>감사<br>RESULT         검사<br>감사<br>RESULT         검사<br>감사<br>RESULT         검사<br>감사<br>RESULT         검사<br>RESULT         감사<br>RESULT         감사<br>RESULT         감사<br>RESULT         감사<br>RESULT         감사<br>RESULT         감사<br>RESULT         감사<br>RESULT         감사<br>RESULT         감사<br>RESULT         감사<br>RESULT         감사<br>RESULT         감사<br>RESULT         감사<br>RE                                        | 이용방법<br>HOW TO USE                                                  | 문의게시판<br>Q&A                | 4<br>• )                                                                        | @ssu.ac.kr<br>공                        |
| Py Killer         문서입로드<br>(PLOAD         모서입로드<br>(PLOAD         모서입로<br>(PLOAD         모서입로<br>(PLOAD         모서입로<br>(PLOAD         모어입로<br>(PLOAD         모어입로<br>(PLOAD                                                                                                    | 감사결과<br>RESULT         감사결과<br>RESULT         감사<br>감사<br>RESULT         감사<br>감사<br>RESULT         감사<br>RESULT         감사<br>RESULT         감사<br>RESULT         감사<br>RESULT         감사<br>RESULT         감사<br>RESULT         감사<br>RESULT         감사<br>RESULT         감사<br>RESULT         감사<br>RESULT                                   | 호절대역교, 대학원         이용방법         HOW TO USE                          | 문의계시면<br>Q&A                | ± )                                                                             | @ssu.ac.kr<br>궁                        |
| Py Killer         문서업로드         UPLOAD         · 업로드한문서들에대해?         · 업로드한문서들에대해?         · 업로드한문서들에대해?         · 업로드한문서들에대해?         · 업로드한문서들에대해?         · 업로드한문서들에대해?         · 업로드한문서들에대해?         · 업로드한문서들에대해?         · 업로드한문서들에대해?         · 업로드한문서들에대해?         · · · · · · · · · · · · · · · · · · ·                                                                                                    | 검사결과<br>RESULT         검사결과<br>RESULT         검사결과<br>RESULT         검사결과<br>RESULT         검사결과<br>RESULT         검사결과<br>RESULT         검사결과<br>RESULT         검사결과<br>RESULT         검사결과<br>RESULT         검사결과<br>RESULT         검사결과<br>RESULT         검사결과<br>RESULT         검사결과<br>RESULT         검사결과<br>RESULT         감사<br>검사 결과<br>RESULT         학위논문 검사_1<br>지사<br>RESULT         학위논문 검사_1<br>RESULT         학위논문 검사_1<br>RESULT         학위논문 검사_1<br>RESULT         학위논문 검사_1<br>RESULT         학위논문 검사_1<br>RESULT         학위논문 검사_1<br>RESULT         학위논문 검사_1<br>RESULT         학위논문 검사_1<br>RESULT         학위논문 검사_1<br>RESULT         학위논문 검사_1<br>RESULT         학위 문 문 검사<br>RESULT         학위 문 문 검사<br>RESULT | 23월대역교, 대학원         이용방법         HOW TO USE                         | 문의계시판<br><sub>Q&amp;A</sub> | ± )                                                                             | @ssu.ac.kr<br>궁                        |
| Py Killer         문서업로드<br>UPLOAD         오고한문서들에 대해?         검사명         구분명         비교 범위         검사 설정         평균 표절률         등록 문서 수                                                                                                    |                                                                                                    | 이용방법<br>HOW TO USE                                                  | 문의게시판<br>Q&A                | 4<br>• )                                                                        | @ssu.ac.kr<br>공                        |
| Py Kile         문서입로드<br>(PLOAD         모서입로드<br>(PLOAD         오고 프로스         · 업로드한문서들에 대해?         · 업로드한문서들에 대해?         · 업로드한문서들에 대해?         · 업로드한문서들에 대해?         · 업로드한문서들에 대해?         · 업로드한문서들에 대해?         · 업로드한문서들에 대해?         · 업로드한문서들에 대해?         · 업무 프 프 프 프 프 프 프 프 프 프 프 프 프 프 프 프 프 프                                                                                                    |                                                                                                    | 이용방법<br>HOW TO USE<br>AGUICE.                                       | 문의계시면<br>Q&A                | ±                                                                               | @ssu.ac.kr<br>공                        |
| Py Kile         문서업로드<br>UPLOAD         문서업로드<br>UPLOAD         문서업로드<br>UPLOAD         문서업로드<br>UPLOAD         문서업로드<br>UPLOAD         문서업로드<br>UPLOAD         문서업로드<br>UPLOAD         문서업로드<br>UPLOAD         문서업로드<br>UPLOAD         문서업로드<br>UPLOAD         대로 UPLOAD         문서명         대로 법위         검사 열정         평균 표절률         독 문서 수         검사 일자                                                                                                    | 감사결과<br>RESULT         감사결과<br>RESULT         감사결과<br>RESULT         감사결과<br>RESULT         감사결과<br>RESULT         감사결과<br>RESULT         감사결과<br>RESULT         감사결과<br>RESULT         감사결과<br>RESULT         감사결과<br>RESULT         감사결과<br>RESULT         감사결과<br>RESULT         감사결과<br>RESULT         감사<br>RESULT         감사<br>RESUL                                                                                                | 이용방법<br>HOW TO USE<br>AGUIT.                                        | 문의계시판<br><sub>Q&amp;A</sub> | ±                                                                               | @ssu.ac.kr<br>궁.                       |
| Py Kile         문서입로드<br>UPLOAD         오고 프로르         김사명         구분명         비교 범위         김사 철정         평균 표절률         등록 문서 수         김사알로 문서 수         김사 일자         표결검사 상태                                                                                                    |                                                                                                    | 이용방법<br>HOW TO USE<br>AGUIC.                                        | 문의게시판<br>Q&A                | 4 )                                                                             | essu.ac.kr                             |
| Py Kile         문서입로드<br>(PLOAD         모서입로드<br>(PLOAD         모서입로드한문서들에 대해?         · 업로드한문서들에 대해?         · 업로드한문서들에 대해?         · 업로드한문서들에 대해?         · 업로드한문서들에 대해?         · 업로드한문서들에 대해?         · 업로드한문서들에 대해?         · 업로드한문서들에 대해?         · 업로드한문서들에 대해?         · 업자 별자         · 대관감사 상태                                                                                                    |                                                                                                    | 이용방법<br>HOW TO USE<br>AGUICA.                                       | 문의계시판                       |                                                                                 | @ssu.ac.kr<br>공.7<br>N                 |
| Py Kile         문서업로드<br>UPLOAD         문서업로드<br>UPLOAD         문서업로드<br>UPLOAD         문서업로드<br>UPLOAD         문서업로드<br>UPLOAD         문서업로드<br>UPLOAD         문서업로드<br>UPLOAD         문서업로드<br>UPLOAD         문서업로드<br>UPLOAD         대로 UPLOAD         건사명         구분명         비교 범위         검사 설정         평균 표절률         등록 문서 주         검사 일자         표절검사상태                                                                                                    | Самрия         Самрия           Самрия         Самрия                                                                                                    | 이용방법<br>HOW TO USE<br>상나다.<br>108] [카피킬러 08]<br>양 [포함], 출처표시문장 [포함] | 문의계시판<br>Q&A                | <u>ビー</u><br>上<br>一<br>一<br>一<br>一<br>一<br>一<br>一<br>一<br>一<br>一<br>一<br>一<br>一 | @ssu.ac.kr<br>공,<br>N<br>도현물과 (<br>표현물 |

- ✓ 처리상태 '검사완료' 후 본인의 검사목록 선택
- 마.'검사결과'표절검사목록 및 표절검사결과 확인

- ✔ 결과 '다운로드'(기본보기, 요약보기, 상세보기 가능) 출력
  - ※ <u>'상세보기'</u>를 출력하여 학생은 심사논문과 함께 심사위원에게 제출하고, 심사위원은 제출된 문서를 참고하여 심사

|                            |                                  |                                          | A sector of an |                                  |                              |                                | X                     |
|----------------------------|----------------------------------|------------------------------------------|----------------|----------------------------------|------------------------------|--------------------------------|-----------------------|
| test_2,pdf                 |                                  |                                          |                |                                  |                              |                                | 📥 다운로드 •              |
| 겁사명                        | 학위논문 검사_1                        |                                          |                |                                  |                              |                                | 요약보기                  |
| 구분명                        | 학위논문 겁사_1_KJH                    |                                          |                |                                  |                              |                                | 🛆 상세보기                |
| 표절률                        | 50<br>9.98228 <b>20</b> 20       | **************************************   | ਲਸਵਲ<br>260    | 동일문장<br>4<br>미하 비교문서 재외          | 표결의업운영<br>86                 | 면용포해문경<br>6                    | 출치표시문장<br>2<br>전문     |
|                            | 겸사                               | 문서                                       | 문장 문서          | H R                              | 문장                           | ШR                             | ₹X                    |
|                            |                                  | 문창표절                                     | 量:100% *       | 출처 www.copykilli                 | er,co,kr                     |                                |                       |
| 저작자표시-비영<br>한하여 자유롭게<br>다. | 리-변경금지 2,0대한민국<br>1이 저작물을 복제,배포, | 이용자는 아래의 조건을 따르는<br>, 전송, 전시, 공연 및 방송할 4 | 는 경우에<br>수 있습니 | 저작자표시-비영리-<br>에 한하여 자유롭게<br>습니다. | 변경금지 2,0대한민국<br>1이 저작물을 복제,배 | 이용자는 아래의 조건<br>포, 전송, 전시, 공연 ! | 을 따르는 경우<br>및 방송할 수 있 |
|                            |                                  | 문장표                                      | 철률:0%          | 출처: <u>cfile204,uf,dau</u>       | <u>um,net</u>                |                                |                       |
| 다음과 같은 조건을                 | 을 따라야 합니다. 저작자표시                 | I. 귀하는 원저작자를 표시하여야<br>문장표                | 합니다.<br>절률: 0% | 저작자표시-비영리-<br>에 한하여 자유롭게<br>습니다. | 변경금지 20대한민국<br>1이 저작물을 복제, 배 | 이용자는 아래의 조건<br>포, 전송, 전시, 공연 ' | 을 따르는 경우<br>및 방송할 수 있 |

\*\*\*\* 본인이 이전에 업로드 했던 파일과 유사한 파일(수정 등의 사유)로 업로드하여 검사할 경우, 이전에 업로드 한 파일이 비교대상이 되어 검사결과가 높게 나올 수 있습니다.

1.5

이때는 결과화면 오른쪽 '비교문서' 메뉴를 선택, 해당 문서를 '제외'한 후 '적용'하면 됩니다.

|                                                                      |                                |                        |                 |             | ×              |
|----------------------------------------------------------------------|--------------------------------|------------------------|-----------------|-------------|----------------|
| test_1.pdf                                                           |                                |                        |                 |             | 📩 다운로드 •       |
| 김사명 자가진단_1                                                           |                                |                        |                 |             |                |
| 구분명 논문진단                                                             |                                |                        |                 |             |                |
| #2d# 50 8(                                                           | <mark>රී% </mark> ଅෂ<br>260    | <del>동알문장</del><br>210 | 표월의삼문장<br>30    | 인용포함문장<br>6 | \$ятлуба<br>2  |
| ⊙ 검사설정 ● 민용문장 표발 제외 ● 춘려표시                                           | 문장 포발 제외 🔹 0 % 이하              | F 비교문서 제외              |                 |             | 적용             |
| 걸시 문서                                                                | 문왕 문서                          | U2 (                   | 문장              | U RE E      | A              |
|                                                                      | 문장표혈률 : 100% *                 | 85% ssugrad.co         | əpykillər,co,kr |             | <b>포함 11</b> 2 |
| 자작자표시-비영리-변경금지 2,0대한민국이용자는 이래의<br>한하여 자유롭게 1이 저작물을 복제, 배포, 전송, 전시, 공 | 의 조건을 따르는 경우에<br>한 및 방송할 수 있습니 | 8% www.copyl           | ciller,co,kr    |             | 포함 제외          |
|                                                                      |                                | 2% kaa-edu,or          | r, kr           |             | <u>포함</u> 제외   |
| 다음과 같은 조건을 따라야 합니다: 저작자표시, 귀하는 원저작                                   | 문장표결률 : 0%<br>자를 표시하여야 합니다.    | 1% www.kiaa.o          | or, kr          |             | 포함 제의          |
|                                                                      | 문장표결률 : 0%                     | 1% www.iksa.o          | or, kr          |             | <u>포</u> 함 제외  |

### 마. '종합결과확인서' 출력 및 제출

- ✔ 표절검사결과에서 '종합결과 다운로드'를 선택하여 <u>'종합결과확인서'</u> 출력
- ✓ <u>'종합결과확인서' 확인란에 지도교수 날인하여 논문완본 제출 시 대학원교학팀으로 제출</u>
   ※ 2014학년도부터 석사 및 박사학위논문 모두 반드시 제출

| py Killer                                                           |                                                                                                    |                                        | 표퀄검사의 기준i 카피<br>www.copykiler.                                                  |
|---------------------------------------------------------------------|----------------------------------------------------------------------------------------------------|----------------------------------------|---------------------------------------------------------------------------------|
| Š                                                                   |                                                                                                    | 3.                                     |                                                                                 |
|                                                                     |                                                                                                    |                                        |                                                                                 |
|                                                                     | 카피킬러 킨                                                                                                    | 비퍼스 표절                                 | 검사                                                                              |
|                                                                     | 27 -                                                                                                    | 1-1 *1 ^1 -1                           |                                                                                 |
|                                                                     | 중압 설                                                                                                    | 불과 확인서                                 |                                                                                 |
|                                                                     |                                                                                                    |                                        |                                                                                 |
|                                                                     |                                                                                                    |                                        | म श                                                                             |
|                                                                     | Copi                                                                                                    | Kille                                  | <b># 1</b>                                                                      |
| 루산시 날면번호                                                            | 0004055177                                                                                                    | R() / 162(14)                          | 2013.11.28 15:18                                                                |
| 특한시 열명번호<br>사용과 역성디                                                 | 50004033177<br>abridgetmusschr                                                                                                    | 특인서 발급했다<br>보보인사선수                     | 2013.11.20 15:19<br>2013.11.20 14:5                                             |
| 특한시 설명번호<br>사용과 아이디<br>광사행                                          | 00004055177<br>هاستار هاستار که<br>هاستار هاستار که                                                                                                    | 목인지 발급했다.<br>프로인사선가                    | 부 연<br>2913.11.28 15:19<br>2913.11.28 16:45                                     |
| 특인시 일면번호<br>사용과 아이디<br>광사랑<br>구분명                                   | 00004055177<br>Sindy Pancacke<br>41652 844_1<br>41652 844_1                                                                                                    | <u>सर्थन छन्छन्</u><br><u>म्रहरूथन</u> | 부 연<br>2013.11.28 15:88<br>2013.11.28 16:45                                     |
| 특선시 설명번호<br>사용과 아이디<br>평사생<br>구분생<br>미코모위                           | 00004055177<br>almiry@muac.br<br>@Rick: 8/4_1.sgs<br>[16:4 8/4-24] [29:4] [29:4] [29:4]<br>[16:4 8/4-24] [29:4] [29:4] [29:4] [29:4]                                                                                                    |                                        | 부 연<br>2013.11.28 15:18<br>2013.11.28 14:45                                     |
| 특인시 일면번호<br>사용과 아이디<br>평사생<br>구분생<br>비로분위<br>관구분생<br>관구 2010        | 00004055177<br>almiy@muac.br<br>@Rib# 84.9_1<br>@Rib# 84.9_1<br>@Rib# 84.9_100H<br>[Gel 84 841 [Co4@] 000 [O4:001 004]<br>@Rib# [S4@], 1848 (S4@), 1848 (S4@), 18480 (S4@), 1848 (S4@), 1848 (S4@), 1848 (S4 | RQA 12247<br>222444<br>2224444         | ()<br>()<br>()<br>()<br>()<br>()<br>()<br>()<br>()<br>()<br>()<br>()<br>()<br>( |
| 특한시 함면변호<br>사용과 아이디<br>공사왕<br>구분행<br>비로북위<br>공사왕경<br>통구로북왕<br>통구로북왕 | 00004053177<br>alminy@exac.br<br>%fices 34_1<br>%fices 34_1<br>(64 48 42-0_10-44 040 040 040<br>ars/sc 10-460, 18-824 (art), 4-84-4<br>11=                                                                                                    | ·····································  | 부 연<br>2013.11.20 15:19<br>2013.11.20 16:45                                     |

## 6. 기타

- 가. u-saint에서 메일계정생성이 되지 않는 경우 대학원 교학팀(02-820-0258)으로 연락 바랍니다.
- 나. 검사 방법에 대한 자세한 안내는 사이트에 로그인한 후 공지사항의 "숭실대학교 대학원 카피킬 러캠퍼스 사용매뉴얼"을 참조하시기 바랍니다.
- 다. 검사서비스의 '이용방법' 메뉴의 내용을 확인하고 서비스 이용에 대한 사용문의는 '문의게시판' 메뉴를 이용하기 바랍니다.
- 라. 논문제출과 관련된 문의사항은 대학원 교학팀으로 연락 바랍니다.
  - ✔ 전화번호 : 02-820-0258
  - ✔ 이메일 : <u>grad@ssu.ac.kr</u>
- 마. 본교 학교메일계정(@ssu.ac.kr)을 가지고 있는 모든 구성원이 가입 및 사용이 가능합니다.